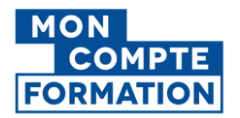

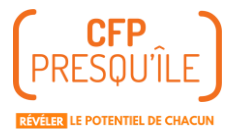

# ETAPES D'INSCRIPTION SUR L'APPLICATION CPF

### I. Se connecter à son compte CPF

**1** Se connecter à l'application CPF <u>https://www.moncompteformation.gouv.fr/</u>

2 Se connecter ou créer son compte formation :

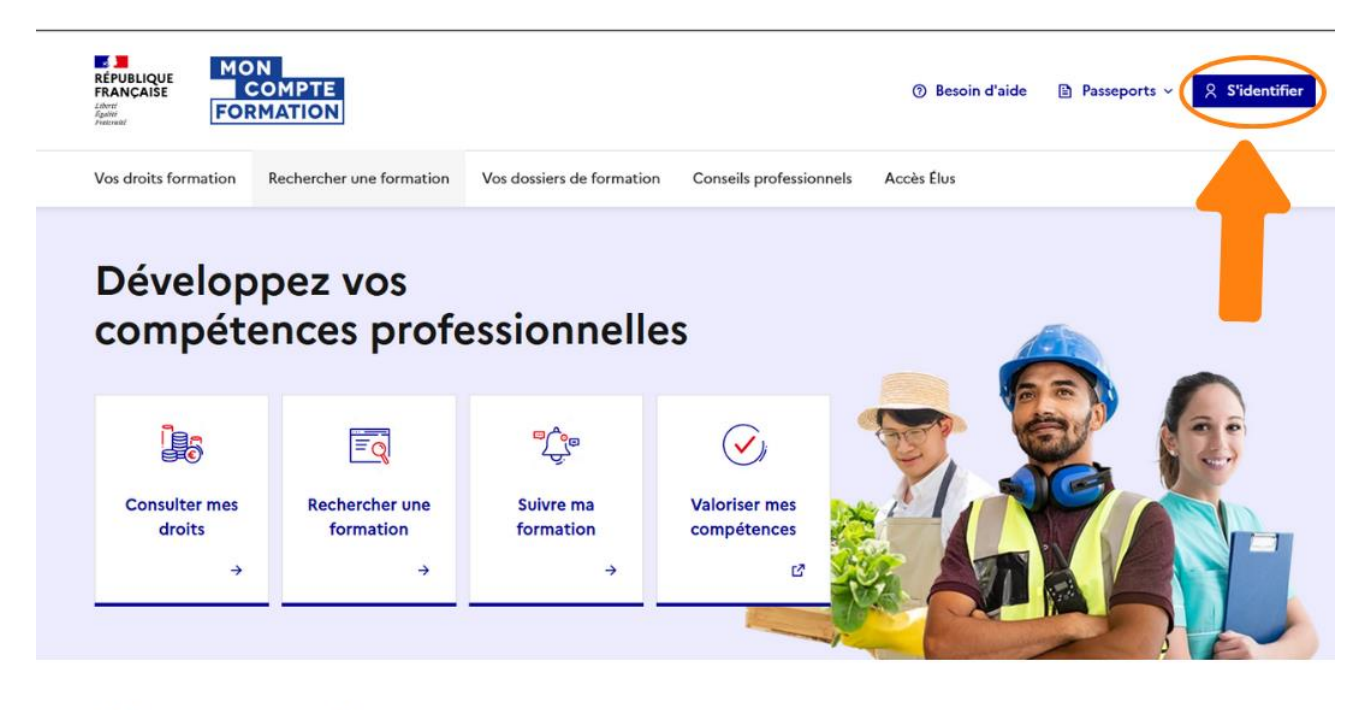

Découvrez aussi...

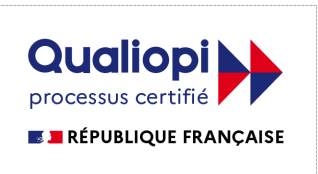

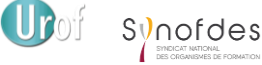

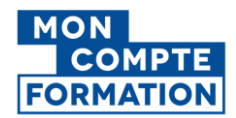

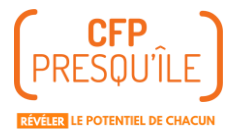

Vous devez vous identifiez avec France Connect+ (suivre la flèche orange 🛑 ) pour pouvoir faire votre demande d'inscription au TEF. Vous aurez besoin de votre téléphone pour vous connecter à L'Identité Numérique La Poste ou à France identité.

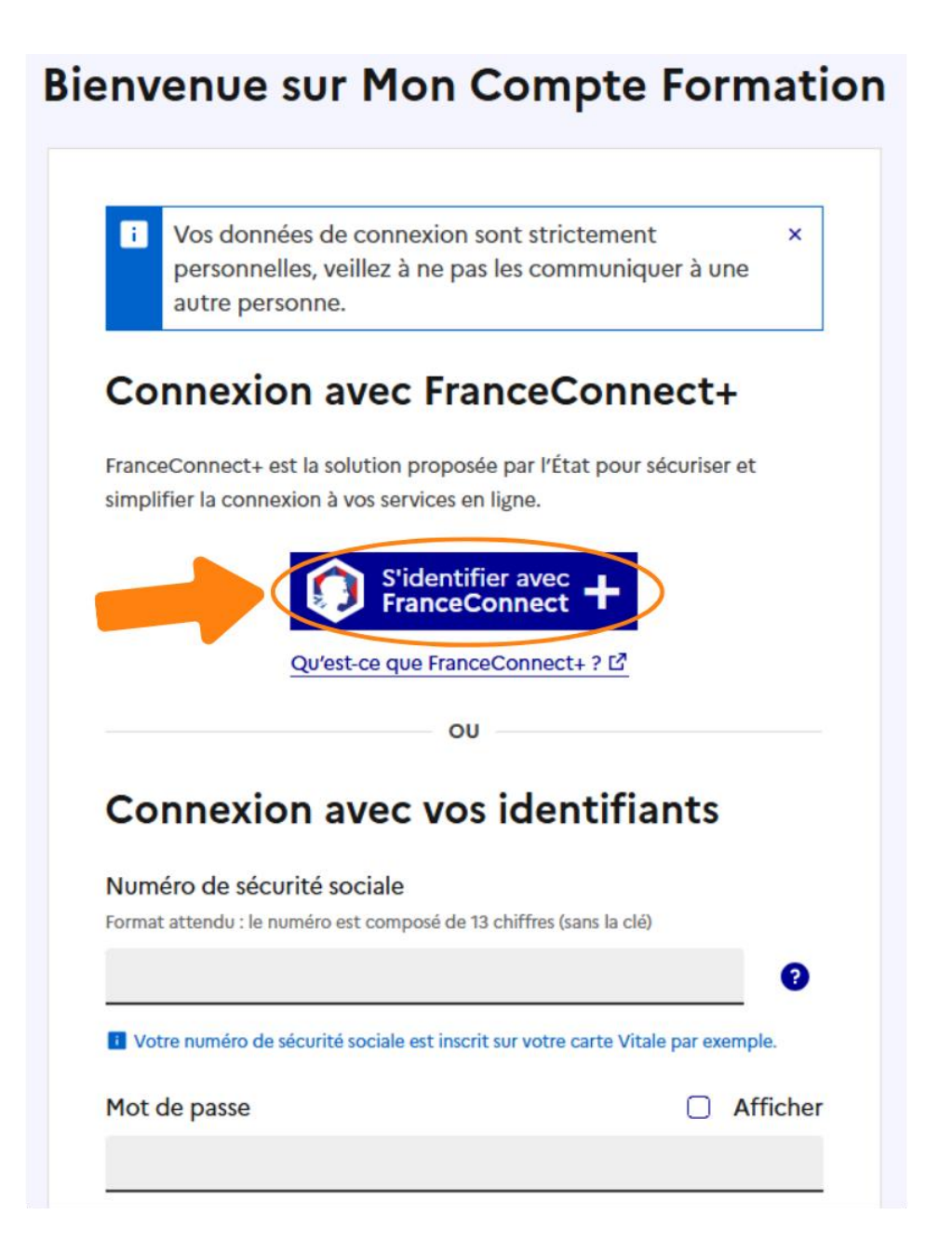

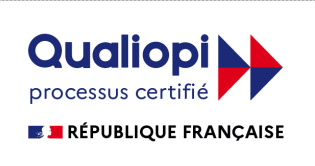

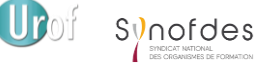

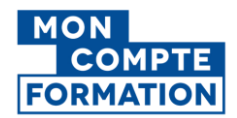

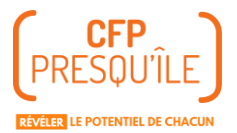

Si vous avez un compte, L'Identité Numérique La Poste ou France identité, cliquez dessus et suivez les étapes de l'application sur votre téléphone pour vous connecter à votre compte CPF

Si n'avez pas de compte L'Identité Numérique La Poste ou France identité, cliquez sur "Créer votre identité numérique" et suivez les étapes que vous donne le site.

Connexion en cours sur Mon Compte Formation

## Choisissez un compte pour vous connecter :

|        | L'Identité<br>Numérique<br>L'Identité Numérique La Po                         | ste                                 | FRANCE<br>IDENTITÉ<br>France Identité                                                             |                                      |
|--------|-------------------------------------------------------------------------------|-------------------------------------|---------------------------------------------------------------------------------------------------|--------------------------------------|
|        | S Revenir se                                                                  | ur Mon Compte Fo                    | Ormation<br>Oufest-ce que cfest ? Où l'u                                                          | itiliser ? Comment fobtenir          |
| ave    | Identifiez-vous                                                               | (                                   | () * Tentatives de fraude : Soyez vig                                                             | jlant face au dëmarchage par mail et |
| • • 33 | Numéro de mobile                                                              | L'Ide<br>le réf<br>adop             | ntité Numérique<br>flexe de connexio<br>té par 6.5 millior                                        | e La Poste,<br>on déjà<br>ns de      |
|        | S'identifier                                                                  | perso                               | onnes                                                                                             |                                      |
|        | ous n'avez pas encore d'Identité Numérique ?<br>réez votre Identité Numérique | L'Identité<br>pour sécu<br>vos déma | è Numérique La Poste, c'est l'ap<br>uriser votre vie numérique et fa<br>arches en ligne.          | oplication<br>aciliter               |
|        |                                                                               |                                     | Créez votre Identité Numériqu                                                                     | Je                                   |
|        |                                                                               | ų,                                  | 4.4/5 Trideharger dans<br>I'App Store G<br>ote moyenne sur tous les avis des deux stores au 20/11 | PONILE GUR<br>joogle Play            |

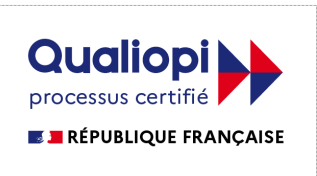

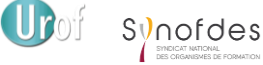

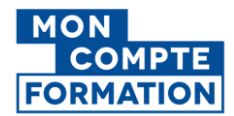

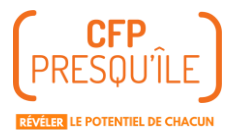

Une fois votre compte L'Identité Numérique La Poste ou France identité créé, revenez sur le CPF et cliquez à nouveau sur "S'identifier avec France Connect"

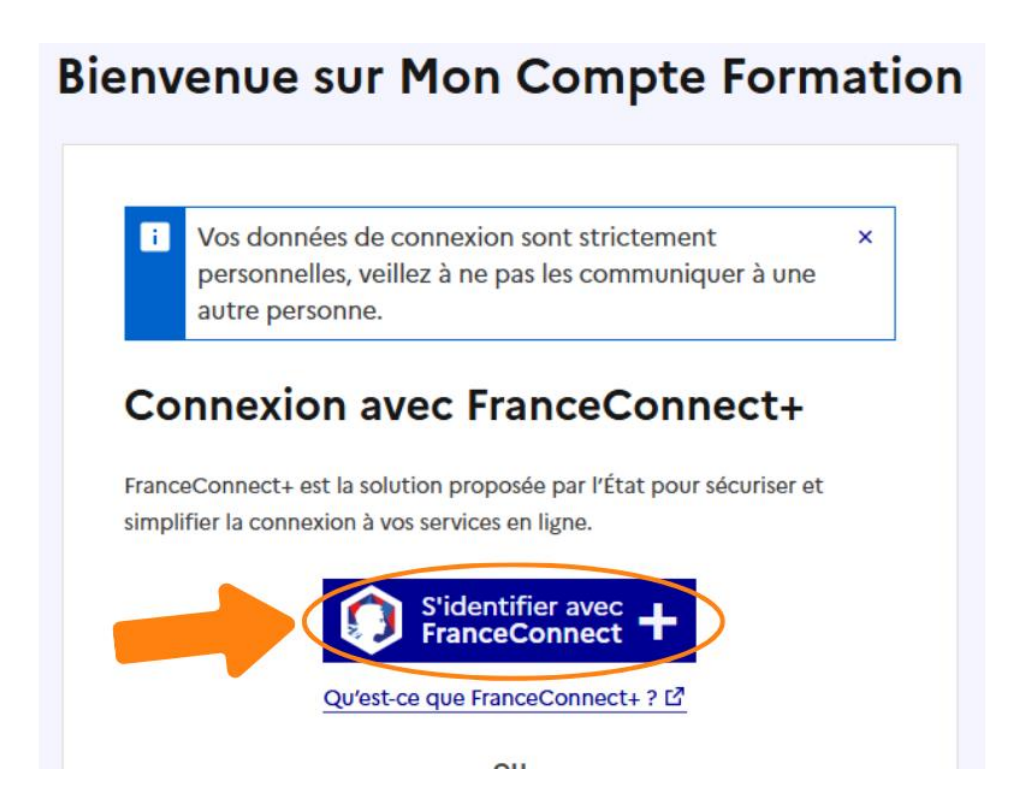

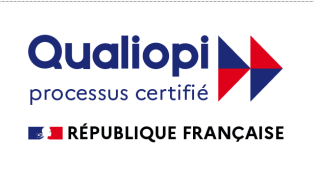

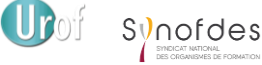

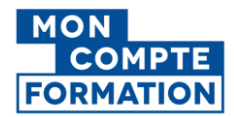

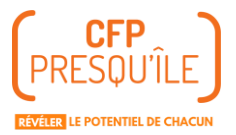

#### Puis suivez les étapes de l'application sur votre téléphone pour vous connecter à votre compte CPF.

Connexion en cours sur Mon Compte Formation

## Choisissez un compte pour vous connecter :

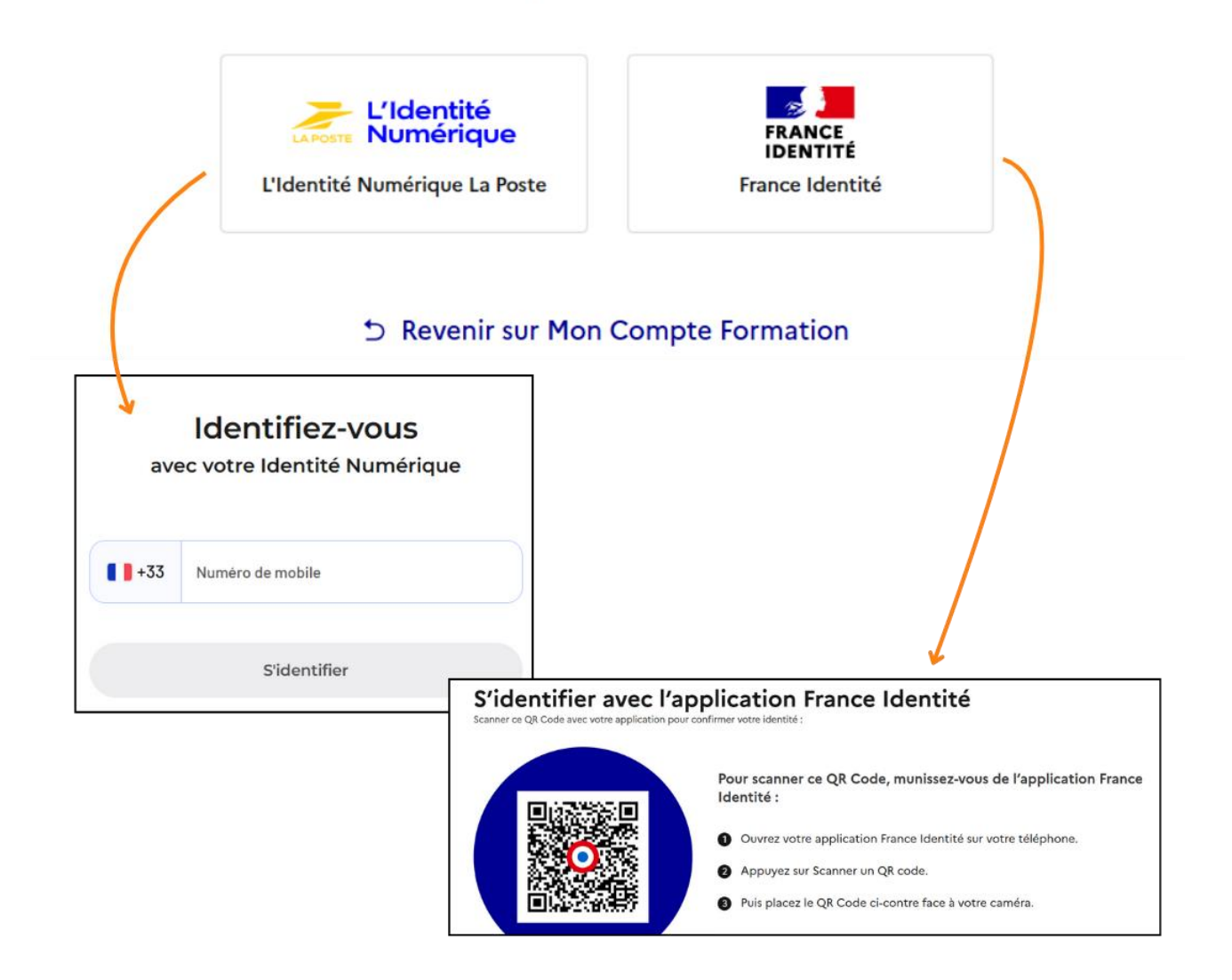

### II. S'inscrire au TEF IRN

Une fois connecter, votre nom et prénom apparaissent en haut à droite et cette page s'affiche.

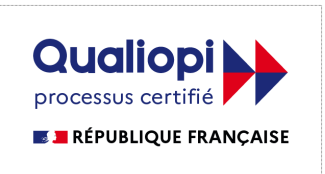

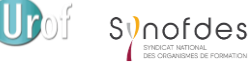

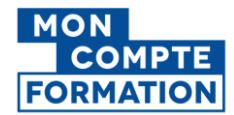

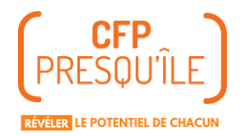

#### Pour trouver le TEF, cliquez sur "Trouver une formation".

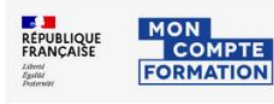

⑦ Besoin d'aide Passeports

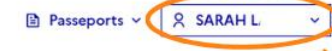

Vos droits formation

Rechercher une formation

Vos dossiers de formation Conseils professionnels Accès Élus

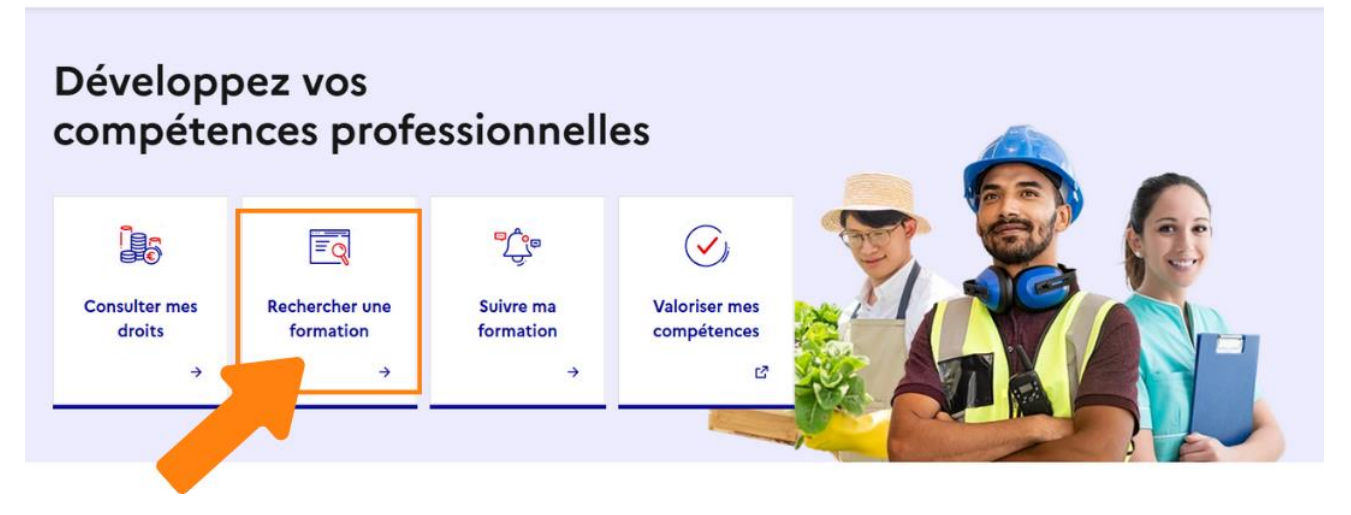

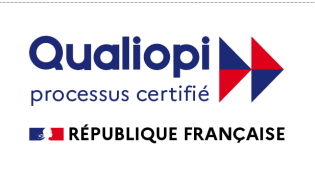

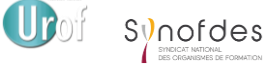

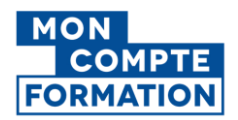

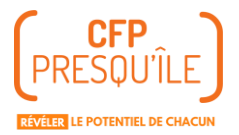

## Ecrivez "TEF" et cliquez la loupe. Cliquez sur "Présentiel" puis choisissiez la ville où vous voulez le passer et le périmètre de recherche. Puis cliquez sur "Voir les résultats

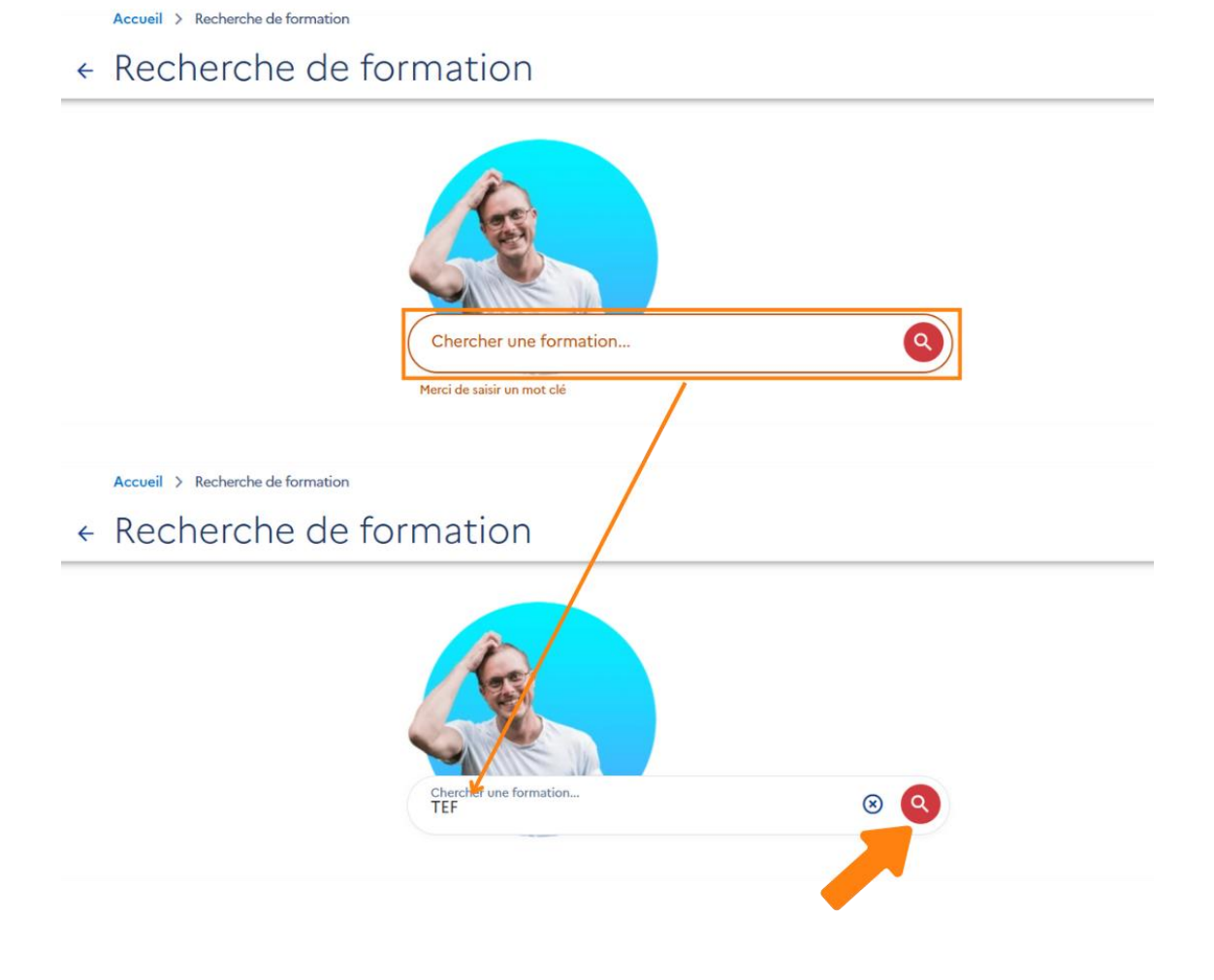

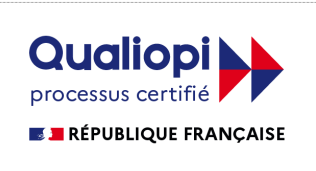

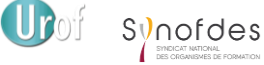

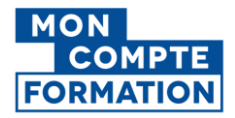

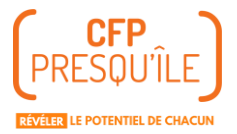

|                                             | e formation ?         |
|---------------------------------------------|-----------------------|
|                                             |                       |
| En présentiel                               | À distance            |
| QUELLE OP                                   | TION CHOISIR ?        |
|                                             | (a) N = 1 = a = 1/a f |
| Accueil > Recherche de formation > Modalité | s > Localite          |

| Ville, code postal | Rezé , Carquefou, Saint-Nazaire<br>ou La Roche Sur Yon | Q |
|--------------------|--------------------------------------------------------|---|
| Dans un rayon de : |                                                        |   |
| 5 km 10 km 50 km   | 100 km Sans limite                                     |   |
|                    | → voir les résultats                                   |   |

#### Sélectionnez la formation.

| TEF IRN<br>Proposé par CENTRE FORMATION & PROMOTION PRESQU'ILE                                                                                                    | C TEF IRN<br>Proposé par CENTR                                                                           | RE FORMATION & PROMOTION PRESQU'ILE                                                                                                    |
|----------------------------------------------------------------------------------------------------|----------------------------------------------------------------------------------------------------|----------------------------------------------------------------------------------------------------|
| Ö - 🛛 REZE                                                                                                    | Ö 3h                                                                                                    | CARQUEFOU - 16 km                                                                                                    |
| ★ - 🔯 200,00 €                                                                                                    | *-                                                                                                    | 200,00 €                                                                                                    |
|                                                                                                    |                                                                                                    |                                                                                                    |
| Test d'évaluation de français intégration, résidence, nationalité (TEF IRN)                                                                                                    | P Test d'évaluati                                                                                        | ion de français intégration, résidence, nationalité (TEF IRN)                                                                                        |
| Test d'évaluation de français intégration, résidence, nationalité (TEF IRN) TEF IRN                                                                                                    | <ul><li>☑ Test d'évaluati</li><li>☑ TEF IRN</li></ul>                                                    | ion de français intégration, résidence, nationalité (TEF IRN)                                                                                        |
| Test d'évaluation de français intégration, résidence, nationalité (TEF IRN) TEF IRN Proposé par CENTRE FORMATION & PROMOTION PRESQU'ILE                                                                                                    | Test d'évaluati TEF IRN Proposé par CENTI                                                                | ion de français intégration, résidence, nationalité (TEF IRN)<br>RE FORMATION & PROMOTION PRESQU'ILE                                                 |
|                                                                                                    | TEF IRN Proposé par CENTI                                                                                | ion de français intégration, résidence, nationalité (TEF IRN)<br>RE FORMATION & PROMOTION PRESQU'ILE<br>Q LA ROCHE SUR YON - 57 km                   |
| ♀       Test d'évaluation de français intégration, résidence, nationalité (TEF IRN)         TEF IRN         Proposé par CENTRE FORMATION & PROMOTION PRESQU'ILE         ●       •       ♀       ST NAZAIRE - 54 km       €         ★       •       ♀       200,00 € | <ul> <li>♀ Test d'évaluati</li> <li>♥ TEF IRN<br/>Proposé par CENTI</li> <li>● -</li> <li>★ -</li> </ul> | ion de français intégration, résidence, nationalité (TEF IRN)<br>RE FORMATION & PROMOTION PRESQU'ILE<br>O LA ROCHE SUR YON - 57 km الج<br>ع 200,00 € |

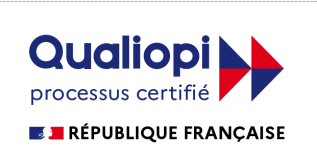

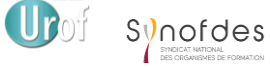

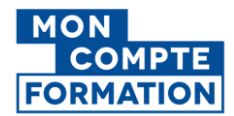

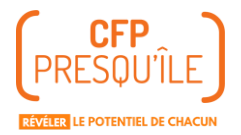

#### Vous pouvez voir combien d'argent vous avez sur votre CPF et ce qu'il vous restera à payer vous-même

#### Cliquez sur "Demander un devis".

|           |                                                                                                    | 100       |
|-----------|----------------------------------------------------------------------------------------------------|-----------|
|           | Contenu, objectifs                                                                                 | >         |
| ~         | Certification et métiers accessibles                                                               |           |
| $\odot$   | Test d'évaluation de français intégration, résidence, nationalité (TEF IRN)<br>Jusqu'au 01/10/2027 | >         |
| e financ  | rement                                                                                             |           |
| Détails   | du financement                                                                                     |           |
| Prix de l | a formation (Frais d'examen inclus)                                                                | 200,00 €  |
| Droits fo | ormation utilisables 👩                                                                             | - 07,77 € |
| Reste à   | payer 👔                                                                                            | 102,20 €  |
| s infor   | mations utiles                                                                                     |           |
| 🛛 L'Aş    | ora                                                                                                |           |
| d44       | 00 REZE<br>iment conforme aux normes d'accessibilité                                               |           |
|           | Informations pratiques                                                                             |           |
| U         | Contact, transport                                                                                 | >         |
|           | Modalités d'inscription                                                                            | X         |
| =,        | riodalites d'inscription                                                                           |           |
| =,        | Modalités d'admission                                                                              | ·         |
| =,        | Modalités d'admission<br>Comment ça marche ?                                                       |           |

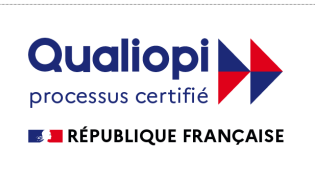

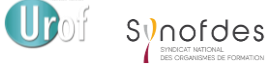

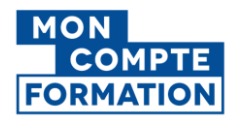

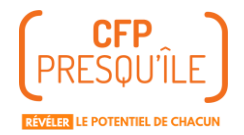

Si vous ne vous étiez pas connectez avec France Connect+, vous devez le faire.

### ← Complétez vos informations

| Vos données de connexion sont strictement personnelles, veillez à ne pas les<br>Avant de vous inscrire à la formation choisie, connectez-vous avec Fr | anceConnect+.                                            |
|----------------------------------------------------------------------------------------------------|----------------------------------------------------------|
| Connexion FranceConnect+                                                                                                    | Numérique La Poste,                                      |
|                                                                                                    | S'identifier avec<br>FranceConnect                       |
| Comment fonctionne FranceConnect+ ?                                                                                                    | 0                                                        |
|                                                                                                    |                                                          |
| Connexion en c<br>Choisissez un co                                                                                                    | ours sur Mon Compte Formation mpte pour vous connecter : |

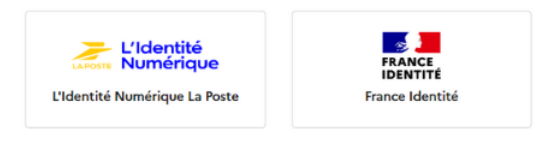

Une fois connecter via France Connect+, confirmer en cliquant sur "Continuer sur Mon Compte Formation".

Vous allez vous connecter en tant que :

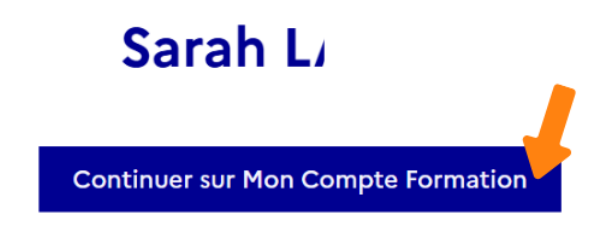

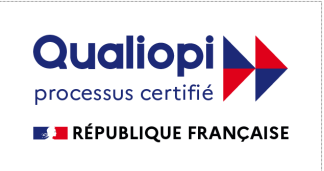

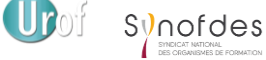

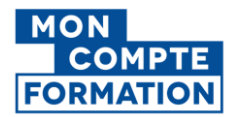

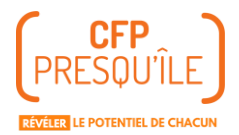

### Cliquez de nouveau sur "Demander un devis". ..... > ...... Après avoir créé votre dossier d'inscription, vous pourrez définir vos dates de formation avec l'organisme de formation DEMANDER UN DEVIS Confirmez les messages qui s'affichent sur les deux fenêtres successives. Information ica valu Si vous travaillez actuellement dans la fonction publique, mobilisez vos J 01 droits en contactant directement votre employeur FERMER VALIDER ancement 🚺 3 h - En semaine • En journée

| Description détaillée                                                                                                    |           |
|----------------------------------------------------------------------------------------------------|-----------|
| Contenu, o<br>Cette formation comporte des modalités d'inscription                                                                                                    |           |
| Certifica<br>Test d'évalu<br>Jusqu'au 01<br>Savoir se servir d'un ordinateur (clavier et souris). • En s'inscrivant aux<br>épreuves du Test d'évaluation de français, le candidat est conscient qu'il<br>devra lire des phrases simples écrites en français et il atteste être en<br>conscient à la faire - Ausur dialâme précleble p'est requis peur se précenter | >         |
| Le financement                                                                                                    |           |
| Détails du finan                                                                                                    |           |
| Prix de la formation (Frais d'examen inclus)                                                                                                    | 200,00 €  |
| Droits formation utilisables ?                                                                                                    | - 97,77 € |

#### Envoyez votre demande.

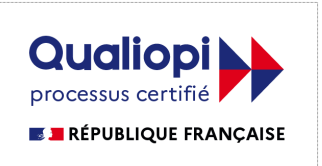

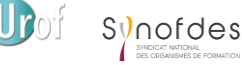

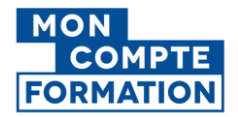

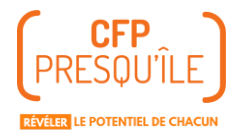

#### **TEF IRN**

Dates de session à définir avec l'organisme de formation à CARQUEFOU (44470)

### Que souhaitez-vous faire ?

> Je souhaite envoyer directement ma demande de devis à l'organisme de formation

Je souhaite demander à mon entreprise de m'aider à financer ma formation

>

>

#### 

Vérifiez vos informations et choisissiez l'objectif de la certification pour vous.

| Vos informations professionnelles                                                                                                  |
|----------------------------------------------------------------------------------------------------|
| Diplôme le plus élevé obtenu<br>BAC+3 ou 4 : licence, master 1, maîtrise (NIVEAU 6)<br>Catégorie socio-professionnelle<br>Employés |
| Votre objectif                                                                                                    |
| Pour quelle raison souhaitez-vous suivre cette formation ?                                                                         |
| Objectif de la formation 🗸                                                                                                    |
| L'objectif de la formation est obligatoire.                                                                                        |
|                                                                                                    |

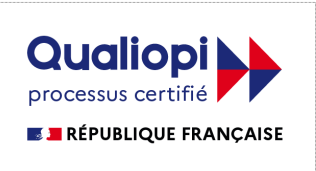

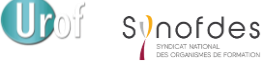

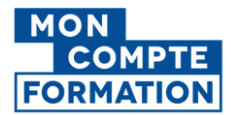

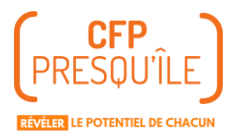

#### Cliquez sur "J'ai lu et j'accepte".

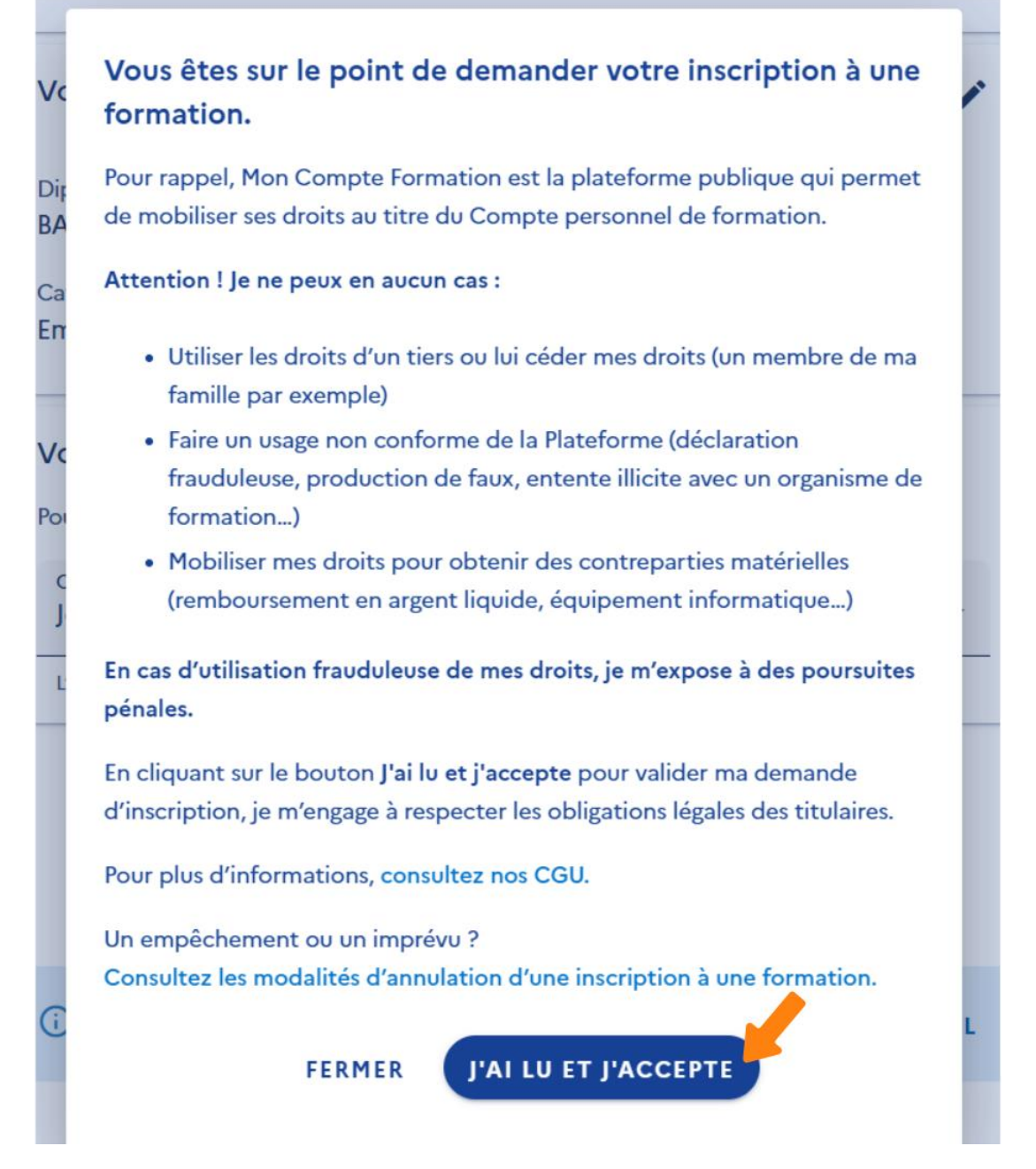

Le site vous confirmera alors que votre demande est envoyée. Vous pourrez voir votre demande en cliquant sur "Revenir à mon dossier".

![](_page_12_Picture_5.jpeg)

![](_page_12_Picture_7.jpeg)

![](_page_13_Picture_0.jpeg)

![](_page_13_Picture_1.jpeg)

![](_page_13_Picture_2.jpeg)

![](_page_13_Picture_3.jpeg)

![](_page_13_Picture_5.jpeg)

![](_page_14_Picture_0.jpeg)

![](_page_14_Picture_1.jpeg)

Le CFP Presqu'île vous contactera pour vous proposer des dates des sessions. Puis il validera votre demande sur le CPF.

### III. Accepter la date de TEF IRN proposée

Le CFP Presqu'île vous contactera pour vous proposer des dates de sessions. Lorsque vous aurez choisi, l'organisme validera votre dossier à la date choisie et vous devrez accepter la proposition sur votre CPF.

Pour cela, connectez-vous à votre compte CPF et cliquez sur "Vos dossiers de formation". Cliquez sur le dossier.

![](_page_14_Picture_6.jpeg)

Si la date est bien celle que vous aviez choisie, cliquez sur "Confirmer l'inscription". Et voilà, votre inscription est validée !

![](_page_14_Picture_8.jpeg)

![](_page_14_Picture_10.jpeg)

![](_page_15_Picture_0.jpeg)

![](_page_15_Picture_1.jpeg)

TEF IRN • Du 28/04/2025 au 28/04/2025

![](_page_15_Picture_3.jpeg)

![](_page_15_Picture_4.jpeg)

![](_page_15_Picture_6.jpeg)